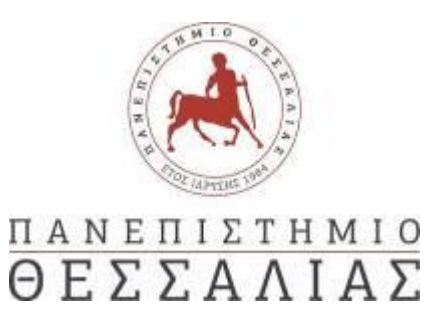

## **ΣΧΟΛΗ ΕΠΙΣΤΗΜΩΝ ΦΥΣΙΚΗΣ ΑΓΩΓΗΣ, ΑΘΛΗΤΙΣΜΟΥ ΚΑΙ ΔΙΑΙΤΟΛΟΓΙΑΣ** ΤΜΗΜΑ ΔΙΑΙΤΟΛΟΓΙΑΣ ΚΑΙ ΔΙΑΤΡΟΦΟΛΟΓΙΑΣ

Ταχ. Δ/νση: Πληροφορίες: Τηλ.: Fax: E-mail: Ηλ. Δ/νση: Αργοναυτών 1Γ', 42132, Τρίκαλα Ε. Πιτυρίγκας 24310 - 23602 24310 - 23672 <u>g-dnd@uth.gr</u> <u>www.dnd.uth.gr</u>

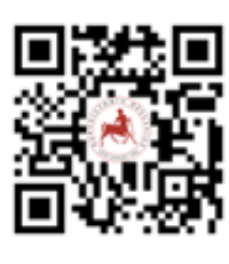

Τρίκαλα, 08-03-2024

## ΔΗΛΩΣΕΙΣ ΜΑΘΗΜΑΤΩΝ ΕΑΡΙΝΟΥ ΕΞΑΜΗΝΟΥ 2023-2024

Ενημερώνουμε όλους τους/τις φοιτητές/τριες ότι στην εφαρμογή της ηλεκτρονικής Γραμματείας, έχει ενεργοποιηθεί η διαδικασία για την ηλεκτρονική υποβολή των δηλώσεων μαθημάτων για το εαρινό εξάμηνο του Α.Ε. 2023-2024. Οι δηλώσεις μαθημάτων θα υποβάλλονται ηλεκτρονικά, **από την Παρασκευή 08 Μαρτίου 2024 μέχρι και την Παρασκευή 15 Μαρτίου 2024.** <u>Οι φοιτητές/τριες του προγράμματος εξομοίωσης δεν θα</u> <u>υποβάλλουν δήλωση μαθημάτων</u>. Οι πρωτοετείς καλούνται να δηλώσουν <u>αποκλειστικά όλα</u> <u>τα μαθήματα του 2<sup>ου</sup> εξαμήνου</u> με σύνολο **30 ECTS**. Οι φοιτητές/τριες του 2<sup>ου</sup> έτους και έπειτα, μπορούν να δηλώνουν <u>τόσο μαθήματα του τυπικού τους εξαμήνου, όσο και</u> μαθήματα παλαιοτέρων ετών που ενδεχομένως χρωστούν, με μέγιστο σύνολο **50 ECTS** αθροιστικά (<u>δείτε προσεκτικά τους κανόνες δήλωσης μαθημάτων</u> σε αυτό το σύνδεσμο). Η δήλωση υποβάλλεται στον παρακάτω σύνδεσμο, **αποκλειστικά με χρήση VPN (**<u>οδηγίες</u> <u>εδώ</u>):

## https://sis-web.uth.gr/

Τονίζεται ότι η διαδικασία δήλωσης μαθημάτων **είναι υποχρεωτική** <u>για τη</u> συμμετοχή στην τυπική και επαναληπτική εξεταστική περίοδο και για την παραλαβή συγγραμμάτων</u> και γίνεται αποκλειστικά ηλεκτρονικά μέσω της εφαρμογής Ηλεκτρονικής Γραμματείας (UNITRON), με χρήση των διαπιστευτηρίων πρόσβασης (όνομα χρήστη κωδικός) του ιδρυματικού λογαριασμού. Μετά την επιτυχή είσοδό στο σύστημα, θα πρέπει να επιβεβαιωθεί η ορθότητα των στοιχείων που αναγράφονται. Σε περίπτωση που φοιτητής/τρια διαπιστώσει οποιοδήποτε λάθος, θα πρέπει να απευθυνθεί στη Γραμματεία του Τμήματος, προκειμένου να γίνει η σχετική διόρθωση. Μέσω της Ηλεκτρονικής Γραμματείας μπορείτε απομακρυσμένα, μεταξύ άλλων, να κάνετε δήλωση μαθημάτων και να δείτε τις βαθμολογίες σας μετά την κάθε εξεταστική περίοδο και να αιτηθείτε την έκδοση κάποιου πιστοποιητικού. <u>Όσοι φοιτητές/τριές βρίσκονται επί πτυχίω (εξάμηνο >=9), υποβάλλουν</u> δύο δηλώσεις μαθημάτων, μία για την τρέχουσα εαρινή περίοδο και μία ακόμη για την εμβόλιμη εξεταστική (μαθήματα χειμερινού εξαμήνου που θα εξετάζονται στην εαρινή περίοδο εξετάσεων). Προϋπόθεση δήλωσης μαθήματος σε εμβόλιμη περίοδο είναι να έχει δηλωθεί οποτεδήποτε στο παρελθόν.

# Οι φοιτητές/φοιτήτριες του προγράμματος εξομοίωσης ΔΕΝ υποβάλλουν δήλωση μαθημάτων.

Υπενθυμίζουμε τα παρακάτω (<u>μόνο για όσους φοιτητές είχαν εγγραφεί κατά το Α.Ε.</u> <u>2021-2022 και νωρίτερα</u>): Επειδή το ΠΠΣ του Τμήματος έχει αλλάξει, σας ενημερώνουμε για τις εξής μεταβατικές οδηγίες:

- Όλοι/ες οι φοιτητές/τριες προηγούμενων ετών που έχουν επιτυχώς παρακολουθήσει το καταργημένο μάθημα «Φυσιολογία του Ανθρώπου ΙΙ» <u>απαλλάσσονται</u> από την υποχρέωση παρακολούθησης του μαθήματος «Φυσική Δραστηριότητα, Ψυχική Υγεία και Ποιότητα Ζωής».
- Όλοι/ες οι φοιτητές/τριες προηγούμενων ετών που έχουν επιτυχώς παρακολουθήσει το καταργημένο μάθημα «Εφαρμογές της Σύστασης Σώματος στην Έρευνα» <u>απαλλάσσονται</u> από την υποχρέωση παρακολούθησης του μαθήματος «Αγγλική Ορολογία ΙΙ».

Ακολουθεί ένας συνοπτικός οδηγός ηλεκτρονικής δήλωσης μαθημάτων

### ΟΔΗΓΟΣ ΗΛΕΚΤΡΟΝΙΚΗΣ ΔΗΛΩΣΗΣ ΜΑΘΗΜΑΤΩΝ

Για τη δήλωση μαθημάτων απαιτείται σύνδεση στο Internet μέσω του VPN του Πανεπιστημίου Θεσσαλίας. Οι φοιτητές/τριες του Τμήματος που δεν διαθέτουν Η/Υ ή σύνδεση στο Internet, μπορούν τις εργάσιμες πρωινές ώρες να κάνουν χρήση των Η/Υ που έχουν εγκατασταθεί για γενική χρήση από τους φοιτητές στην Βιβλιοθήκη του Τμήματος. Επίσης, όσοι/όσες χρησιμοποιούν τα δικά τους κινητά ή laptop στο κτίριο του ΤΔΔ, μπορούν να συνδέονται στα διαθέσιμα WiFi δίκτυα του Τμήματος (DND\_WiFi\_xx) και να υποβάλουν τη δήλωσή τους χωρίς τη χρήση VPN (για τον κωδικό ενημερωθείτε από τους/τις συναδέλφους σας ή από τη Γραμματεία).

(συνέχεια στην επόμενη σελίδα)

<u>Βήμα 1:</u> Μεταβαίνουμε μέσω του περιηγητή στη διεύθυνση <u>https://sis-web.uth.gr/</u> όπου εμφανίζεται η οθόνη εισόδου. Εισάγουμε τα διαπιστευτήρια πρόσβασης (όνομα χρήστη - κωδικός) του Ιδρυματικού λογαριασμού μας και κάνουμε κλικ στο κουμπί «Είσοδος». Αν τα διαπιστευτήρια μας είναι ορθά και το VPN έχει συνδεθεί, τότε εμφανίζεται η κεντρική σελίδα του προφίλ μας στο φοιτητολόγιο (UNITRON).

| 🔿 Γρίλη Φοιτητολογίου | ≡                    |                                             | Ελληνικά 🔚 🗸 🚽                           |
|-----------------------|----------------------|---------------------------------------------|------------------------------------------|
|                       |                      |                                             | Καλώς ήρθατε στην Πύλη του Φοιτητολογίου |
|                       | Προφίλ Φοιτητή       |                                             |                                          |
| καλωσηρθατε,          | Στοιχεία Προφίλ      |                                             |                                          |
|                       | Ακαδημαϊκή Ταυτότητα |                                             |                                          |
|                       | Ονοματεπώνυμο        |                                             |                                          |
|                       | Αριθμός Μητρώου      |                                             |                                          |
|                       | Ακαδημαϊκός Αριθμός  |                                             |                                          |
| _ἐͺ Προφίλ            | Τμήμα                | 614 - ΤΜΗΜΑ ΔΙΑΙΤΟΛΟΓΙΑΣ ΚΑΙ ΔΙΑΤΡΟΦΟΛΟΓΙΑΣ |                                          |
|                       | Πρόγραμμα Σπουδών    | 614-03 - ΠΡΟΓΡΑΜΜΑ ΣΠΟΥΔΩΝ                  |                                          |
| 🛐 Στοιχεία Φοιτητή    | Κατάσταση Φοιτητή    | Ενεργός                                     |                                          |
| 📃 Πρόγραμμα Σπουδών 🕹 |                      |                                             | Επιλεγμένο Προφίλ                        |
|                       |                      |                                             |                                          |
| 🗎 Δηλώσεις            |                      |                                             |                                          |
| 🗐 Εξετάσεις           |                      |                                             |                                          |
|                       |                      |                                             |                                          |
| 📝 Εργασίες            |                      |                                             |                                          |
| 🗗 Πρακτικές           |                      |                                             |                                          |
|                       |                      |                                             |                                          |
|                       |                      |                                             |                                          |
| 🏶 Πιστοποιητικά       |                      |                                             |                                          |
| Εγχειρίδιο χρήσης     |                      |                                             |                                          |
| Ċ                     |                      |                                             | v 1.9.6.3 Powered by ILYDA               |

<u>Βήμα 2:</u> Επιλέγουμε από τα αριστερά το σύνδεσμο «**Στοιχεία Φοιτητή**», <u>όπου μεταξύ άλλων μπορούμε να πληροφορηθούμε για το ΑΜ και το ΑΓΜ</u> μας (Αρ. Μητρώου – Αρ. Γενικού Μητρώου)</u>. Σε περίπτωση που διαπιστώσουμε οποιοδήποτε λάθος στα στοιχεία μας, θα πρέπει να απευθυνθούμε στη Γραμματεία του Τμήματος, προκειμένου να γίνει η σχετική διόρθωση. Αν δεν υπάρχει λάθος, κάνουμε κλικ αριστερά στο μενού «**Δηλώσεις»** και συνεχίζουμε στο επόμενο βήμα.

| 🞓 Πύλη Φοιτητολογίου  | ≡                            |                              |                                 |                   |                                  | Ελλην     | ικά 🔚 Υ          |
|-----------------------|------------------------------|------------------------------|---------------------------------|-------------------|----------------------------------|-----------|------------------|
|                       |                              |                              |                                 |                   |                                  |           | Στοιχεία φοιτητή |
| Καλωσήρθατε,          | 🔄 Στοιχεία Φοίτησ            | ης (٤) Προσωπικά Στοιχεία    |                                 |                   |                                  |           |                  |
|                       | Γενικά στοιχεία              | X                            |                                 |                   |                                  |           |                  |
|                       | Τμήμα                        | ΤΜΗΜΑ ΔΙΑΙΤΟΛΟΓΙΑΣ ΚΑΙ ΔΙΑΤΙ | Πρόγραμμα<br>Σπουδών            | ΠΡΟΓΡΑΜΜΑ ΣΠΟΥΔΩΝ | Κατάσταση<br>Φοιτητή             | Ενεργός   |                  |
| 🛓 Τροφίλ              | Τρέχον<br>Ακαδημαϊκό<br>Έτος |                              | Τρέχον<br>Ακαδημαϊκό<br>Εξάμηνο |                   | Τρέχουσα<br>Περίοδος<br>Φοίτησης | Χειμερινή |                  |
| 🗿 Στοιχεία Φοιτητή    | Αριθμός<br>Μητρώου           |                              | Αριθμός<br>Γενικού<br>Μητρώου   |                   | Ακαδημαϊκή<br>Ταυτότητα          | -         |                  |
| 📃 Πρόγραμμα Σπουδών 🗸 | Κατεύθυνση                   | -                            | Υπο-<br>Κατεύθυνση              | -                 | E.A.E.                           |           |                  |
| 🗎 Δηλώσεις            | Δεύτερη<br>Κατεύθυνση        | -                            | Δεύτερη<br>Υποκατεύθυνση        | -                 |                                  |           |                  |
|                       | Σχόλιο προς<br>φοιτητή       | -                            | Σύνολο<br>Διδάκτρων             |                   | Μερικής<br>Φοίτησης              |           |                  |
| Εξετάσεις             | Στοιχεία εισαγι              | ωγής                         |                                 |                   |                                  |           |                  |
| 📝 Εργασίες            | Έτος Εισαγωγής               | 28                           | Εξάμηνο<br>Εισαγωγής            |                   |                                  |           |                  |
| Η Πρακτικές           | Περίοδος<br>Εισαγωγής        |                              | Τρόπος<br>Εισαγωγής             |                   |                                  |           |                  |
| 🛃 Βαθμολογίες 🗸 🗸     |                              |                              |                                 |                   |                                  |           |                  |
| Пιστοποιητικά         |                              |                              |                                 |                   |                                  |           |                  |
| 🕒 Εγχειρίδιο χρήσης   |                              |                              |                                 |                   |                                  |           |                  |
|                       |                              |                              |                                 |                   |                                  |           |                  |
| Ċ                     |                              |                              |                                 |                   |                                  | v 1.9.6.3 | Powered by ILYDA |

<u>Βήμα 3:</u> Στην οθόνη του βήματος 3 θα πρέπει να επιλέξουμε την <u>περίοδο</u> της δήλωσής μας. Κάθε ακαδημαϊκό έτος (Α.Ε.) χωρίζεται σε χειμερινό (XEIM) και εαρινό (EAP) εξάμηνο. Επιλέγουμε το εαρινό εξάμηνο του ακαδημαϊκού έτους 2023-2024 (**2023-2024 EAP**). Οι φοιτητές που βρίσκονται χρονολογικά επί πτυχίω, εκτός της κανονικής δήλωσης μαθημάτων της χειμερινής περιόδου, υποβάλλουν <u>προαιρετικά</u> και δεύτερη **εμβόλιμη** δήλωση για μαθήματα χειμερινού εξαμήνου στα οποία επιθυμούν να εξεταστούν κατά την εξεταστική περίοδο του εαρινού εξαμήνου.

| 🞓 Πύλη Φοιτητολογίου               |                                                                                                    |
|------------------------------------|----------------------------------------------------------------------------------------------------|
|                                    |                                                                                                    |
| καλωσήρθατε,                       | Δηλώσεις                                                                                                    |
| mmargariti                         | Περίοδος δήλωσης 😫 :                                                                                                    |
|                                    | Επιλέξτε Περίοδο Δήλωσης 👻                                                                                                    |
| MAPFAPITH MAPIA (00062)            | Επιλέξτε Περίοδο Δήλωσης                                                                                                    |
| Εγγεγραμμενη. Εαρινό 2025 - 2024   | 2023-2024 ΕΑΡ Δηλωσείς εαρίνου εξαμήνου - <u>Ολοί οι φοίτητες</u><br>2023-2024 ΕΑΡ ΕΜΒΟΛΙΜ                                                       |
|                                    | 2022-2023 XEIM 合                                                                                                    |
|                                    | 2021-2022 XEIM Εμβόλιμη δήλωση μαθημάτων - Αφορά μόνο τους επί πτυχίω<br>2020-2021 XEIM φοιτροτές (εξέμανο >= 9) Γίνεται ποραιοστικά μαζί με την |
| 🗿 Στοιχεία Φοιτητή                 | 2019-2020 ΕΑΡ κανονική δήλωση. Εδώ δηλώνονται τα μαθήματα χειμερινού                                                                             |
|                                    | 2019-2020 ΧΕΙΜ εξαμήνου που θα εξεταστούν στις εξετάσεις του εαρινού                                                                             |
| 🚅 Μαθήματα 🗸 🗸                     | Προϋπόθεση δήλωσης μαθήματος σε εμβόλιμη περίοδο<br>είναι να έχει δηλωθεί τουλάνιστον μία φορά οποτεδήποτε                                       |
| 🗎 Δηλώσεις                         | στο παρελθόν.                                                                                                    |
| <b>⊑<sup>®</sup> Βαθμολογίες ∽</b> |                                                                                                    |
| Δ Ασκήσεις - Πρόοδοι               |                                                                                                    |

<u>Βήμα 4:</u> Εμφανίζεται η λίστα με τα στοιχεία που αφορούν την τρέχουσα δήλωσή μας. Επιλέγουμε **«Επεξεργασία Τρέχουσας Δήλωσης»** για να προχωρήσουμε με την επιλογή των μαθημάτων που θέλουμε να δηλώσουμε <u>για αυτή την περίοδο</u>.

| 🝙 Πύλη Φοιτητολογίου |   |                                              |                             |               |                 |           |           |          |                  | Ελλ             | ληνικά 🔚 🗸    |                |
|----------------------|---|----------------------------------------------|-----------------------------|---------------|-----------------|-----------|-----------|----------|------------------|-----------------|---------------|----------------|
|                      |   |                                              |                             |               |                 |           |           |          |                  | Δr              | ιλώσεις αν    | ά Περίοδο      |
| καλωσήρθατε,         |   | Δηλώσεις                                     |                             |               |                 |           |           |          |                  |                 |               |                |
|                      |   | Περίοδος δήλωσης 🟮 :                         |                             |               |                 |           |           |          |                  |                 |               |                |
|                      |   |                                              |                             |               | ~               |           |           |          |                  |                 |               |                |
|                      | - | Δηλωμένα μαθήματα                            | Ιστορικό δηλώσεων περιόδο   | טט            |                 |           |           |          |                  |                 |               |                |
| *                    |   | Κύρια                                        |                             |               |                 | Εμβόλιμ   | ւղ        |          |                  |                 |               |                |
| 💇 Προφιλ             |   | Ενεργή από                                   |                             |               |                 | Ενεργή    | έως       |          |                  |                 |               |                |
| 🗿 Στοιχεία Φοιτητή   |   | Άθροισμα μαθημάτων                           | 0                           |               |                 | Άθροισι   | μα ωρών   |          | 0                |                 |               |                |
| _                    |   | Άθροισμα ECTS                                | 0                           |               |                 | Άθροισμ   | μα διδακτ | τικών    | 0                |                 |               |                |
| 📒 Πρόγραμμα Σπουδών  | * | Κατάσταση Δήλωσης                            | Πρόχειρη Δήλωση             |               |                 | μοναοω    |           |          |                  |                 |               |                |
| 🗎 Δηλώσεις           |   | <b>Προσοχή!</b> Δήλωση για<br>που επιλέξατε. | την τρέχουσα ενεργή περίο   | δο δηλώσεων.  | Βεβαιωθείτε ότ  | ι έχετε υ | ποβάλει   | την δήλ  | ωσή σας προκειμέ | νου να δει η Γι | ραμματεία τα  | μαθήματα       |
| 🛃 Εξετάσεις          |   | τα μαθηματα σημειωμε                         | να με αστερισκο (*) εχουν η | οη οηλωθεί αι | το τη Γραμματει | α και οει | ν μπορει  | τε να τα | επεςεργαστειτε.  |                 |               |                |
| <b>F/ r</b>          |   |                                              |                             |               |                 |           |           |          |                  | 💉 Επεξεργα      | ισία Τρέχουσο | ις Δήλωσης     |
| μασιες               |   | Δηλώσεις                                     |                             |               |                 |           |           |          |                  |                 |               |                |
| <b>Η Πρακτικές</b>   |   | Δείξε 50 🗸 εγγραφ                            | ρές                         |               |                 |           |           |          |                  | Αναζήτηση       | Αναζήτηση     |                |
| 🛃 Βαθμολογίες        | ~ | Μάθημα ΠΣ                                    |                             | Εξάμηνο       | Τμήμα Τάξης     |           | ECTS      | ΔΜ       | Κατεύθυνση       | Ομάδα           | Τομέας        | Τύπος          |
| Πιστοποιητικά        |   |                                              |                             |               | Κανένα δεδομ    | ένο στον  | πίνακα    |          |                  |                 |               |                |
|                      |   |                                              |                             |               |                 |           |           |          |                  |                 |               |                |
| 🕒 Εγχειρίδιο χρήσης  |   | Εμφανίζονται 0 έως 0 απο                     | ό 0 εγγραφές                |               |                 |           |           |          |                  |                 | Προηγούμενη   | Επόμενη        |
|                      |   |                                              |                             |               |                 |           |           |          |                  |                 |               |                |
|                      |   |                                              |                             |               |                 |           |           |          |                  |                 |               |                |
| Ċ                    |   |                                              |                             |               |                 |           |           |          |                  | v 1.9.6.3       | Pow           | vered by ILYDA |

<u>Βήμα 5:</u> Εμφανίζεται η λίστα με τα μαθήματα, κάθε κωδικός μαθήματος ξεκινά με τον αριθμό του τυπικού εξαμήνου όπου διδάσκεται. Τσεκάρουμε αυτά που επιθυμούμε (<u>οι πρωτοετείς τσεκάρουν αποκλειστικά όλα του 2<sup>ου</sup> εξαμήνου με άθροισμα 30 ECTS, δηλαδή όλοι οι κωδικοί 21xx</u>). Οι παλαιότεροι φοιτητές τσεκάρουν μαθήματα του έτους που ανήκουν ή παλαιοτέρων που ενδεχομένως χρωστούν (μέχρι 50 ECTS). Επιβεβαιώνουμε ότι <u>έχουμε επιλέξει σωστά τα μαθήματα</u>, και κάνουμε κλικ στο κουμπί «**Προσωρινή Αποθήκευση**» και έπειτα «**Έλεγχος Ορθότητας Δήλωσης**». Αν όλα είναι σωστά, κάνουμε κλικ στο κουμπί «**Υποβολή δήλωσης (Προεπισκόπηση)**».

| Στοιχεία Δήλωσης  |                                       | Συγκεντρωτικά | στοιχεία |    |      |        |           |      |    |      |        |
|-------------------|---------------------------------------|---------------|----------|----|------|--------|-----------|------|----|------|--------|
| Τμήμα             | ΤΜΗΜΑ ΔΙΑΙΤΟΛΟΓΙΑΣ ΚΑΙ ΔΙΑΤΡΟΦΟΛΟΓΙΑΣ | Τύπος         | Ects     | ΔΜ | Ώρες | Πλήθος | Κατηγορία | Ects | ΔM | Ώρες | Πλήθος |
| ΠΣ                | ΠΡΟΓΡΑΜΜΑ ΣΠΟΥΔΩΝ 2022-2023           | Σύνολο        | 0        | 0  | 0    | 0      | Σύνολο    | 0    | 0  | 0    | 0      |
| Περίοδος δήλωσης  | 2023-2024 XEIM (2023)                 |               |          |    |      |        |           |      |    |      |        |
| Κατάσταση Δήλωσης | Νέα Δήλωση                            |               |          |    |      |        |           |      |    |      |        |

Οδηγίες

#### ΚΑΝΟΝΕΣ ΔΗΛΩΣΗΣ ΜΑΘΗΜΑΤΩΝ ΤΔΔ - Α.Ε. 2023-2024

### (Η δήλωση μαθημάτων είναι υποχρεωτική διαδικασία)

- Όσοι/ες φοιτητές/τριες είναι πρωτοετείς, δηλώνουν αποκλειστικά τα μαθήματα του εξαμήνου/περιόδου όπου ανήκουν, αποκλειστικά μέχρι 30 ECTS ανά εξάμηνο (χρονολογικά στο 1° ή στο 2° εξάμηνο).
- 2. Όσοι/ες φοιτητές/τριες χρονολογικά ανήκουν στο 3° ή μεγαλύτερο εξάμηνο αλλά δεν βρίσκονται επί πτυχίω (χρονολογικά εξάμηνο >=3 ΚΑΙ εξάμηνο <=8), δηλώνουν τα μαθήματα του τυπικού εξαμήνου/περιόδου όπου ανήκουν χρονολογικά και μαθήματα που ενδεχομένως χρωστούν, του/των <u>προηγούμενου/προηγουμένων ετών της αντίστοιχης περιόδου</u>. Η δήλωση των φοιτητών/τριων αυτών δεν μπορεί να ξεπερνά τα 50 ECTS αθροιστικά ανά περίοδο.
- 3. Αν φοιτητής/τρια χρονολογικά ανήκει στο διάστημα από 5° εξάμηνο μέχρι και 8° εξάμηνο >>> ΚΑΙ <=8), θα πρέπει να έχει περατώσει επιτυχώς μαθήματα, οποιουδήποτε εξαμήνου, που να προσδίδουν κατά ελάχιστο 70 ECTS<sup>\*</sup> για να δηλώσει οποιοδήποτε μάθημα του 5<sup>ου</sup> ή μεγαλύτερου εξαμήνου. Σε διαφορετική περίπτωση, ο/η φοιτητής/τρια μπορεί να δηλώσει μόνο μαθήματα του 1<sup>ου</sup> και 2<sup>ου</sup> έτους (1°, 2°, 3°, 4° εξάμηνο). Ο παρών κανόνας δεν ισχύει για τους επί πτυχίω φοιτητές (χρονολογικά εξάμηνο >=9).
- 4. Ολοι/ες οι φοιτητές/τριες μπορούν να δηλώνουν επιπρόσθετα του περιορισμού των 50 πιστωτικών μονάδων (ECTS) τα μαθήματα Ελεύθερης Επιλογής (EE), εφόσον τα μαθήματα αυτά ανήκουν στο τυπικό ή μικρότερο εξάμηνο όπου οι φοιτητές/τριες ανήκουν χρονολογικά (ωστόσο ισχύει ο κανόνας 3).
- 5. Τα Κατά Επιλογή Υποχρεωτικά (ΚΕΥ) μαθήματα, δηλώνονται από το 5° εξάμηνο και έπειτα. Ο/Η κάθε φοιτητής/τρια, δηλώνει αποκλειστικά τα μαθήματα αυτά ως εξής:
  - ί. Αν φοιτητής/τρια ανήκει στο 5° εξάμηνο, δηλώνει <u>μόνο το 1 ΚΕΥ μάθημα από τα 2</u>.
  - ii. Αν φοιτητής/τρια ανήκει στο 6° εξάμηνο, δηλώνει μόνο τα 2 ΚΕΥ μαθήματα από τα 3
  - iii. Αν φοιτητής/τρια ανήκει στο 7° εξάμηνο, δηλώνει μόνο τα 5 ΚΕΥ μαθήματα από τα 7

Επιτρέπεται φοιτητής/τρια του 4<sup>00</sup> έτους, να δηλώσει ΚΕΥ μαθήματα του 3<sup>00</sup> έτους, ανεξάρτητα από τους περιορισμούς για ΚΕΥ μαθήματα που ισχύουν στο 3<sup>0</sup> έτος.

6. Οι επί πτυχίω φοιτητές/τριες (χρονολογικά εξάμηνο >=9) δεν υπόκεινται σε περιορισμούς στη δήλωση μαθημάτων, μπορούν να δηλώσουν οποιοδήποτε μάθημα, οποιασδήποτε περιόδου, ανεξαρτήτως αριθμού ΕCTS επιτυχών.

7. Το μάθημα πτυχιακής εργασίας με κωδικό TH μπορεί να δηλωθεί σε οποιαδήποτε περίοδο (χειμερινή ή εαρινή) αν ο/η φοιτητής/τρια ανήκει στο 7° εξάμηνο και έπειτα. Προϋπόθεση είναι να έχει συγκεντρώσει 140 ECTS<sup>\*</sup> συνολικά για να μπορεί να το δηλώσει. Τα 12 ECTS που έχει το μάθημα TH, μπορούν να δηλωθούν επιπλέον του περιορισμού μέχρι 50 ECTS ανά περίοδο.

1. Για να δηλώσει ένας φοιτητής το μάθημα πρακτικής άσκησης του 8<sup>ου</sup> εξαμήνου (εαρινή περίοδος) με κωδικό PL, ανεξαρτήτως αν είναι επί πτυχίω, θα πρέπει υποχρεωτικά να έχει συγκεντρώσει 135 ECTS\* συνολικά και να έχει περατώσει τα 15 προαπαιτούμενα μαθήματα. Τα 18 ECTS που έχει το μάθημα PL, μπορούν να δηλωθούν επιπλέον του περιορισμού μέχρι 50 ECTS ανά περίοδο.

\* Προσμετρώνται μόνο τα ECTS <u>ολόκληρων περασμένων μαθημάτων</u> και όχι μεμονωμένων μερών. Για παράδειγμα, αν φοιτητής/τρια έχει εξεταστεί επιτυχώς μόνο στο θεωρητικό και όχι στο εργαστηριακό μέρος ενός σύνθετου μαθήματος, τότε τα ECTS του θεωρητικού μέρους δεν προσμετρώνται. Το ίδιο ισχύει και στην περίπτωση που έχει εξεταστεί επιτυχώς μόνο στο εργαστηριακό και όχι στο θεωρητικό μέρος ενός σύνθετου μαθήματος.

Σημειώνεται ότι για να λάβει φοιτητής/τρια πτυχίο, θα πρέπει να έχει συγκεντρώσει τουλάχιστον 240 ECTS.

Για υποβληθεί η δήλωσή σας θα πρέπει αφού τη συμπληρώσετε να κάνετε "Προσωρινή Αποθήκευση" της δήλωσής σας και στη συνέχεια να κάνετε "Ελεγχο Ορθότητας Δήλωσης". Αν δεν εντοπιστεί πρόβλημα με τους κανόνες, θα πρέπει οπωσδήποτε να επιλέξετε "Υποβολή δήλωσης (Προεπισκόπηση)" και εφόσον η δήλωσή σας είναι ΟΚ να προχωρήσετε σε "Όριστική Υποβολή δήλωσης".

ΠΡΟΣΟΧΗ: Η υποβολή της δήλωσής σας ολοκληρώνεται μόνο με 'Οριστική Υποβολή δήλωσης'.

Επίσης, καθώς έχει εντοπιστεί πρόβλημα στον αυτόματο υπολογισμό των αθροισμάτων ECTS στο επάνω μέρος της οθόνης, παρακαλούμε να υπολογίζετε και από μεριάς σας τα ECTS.

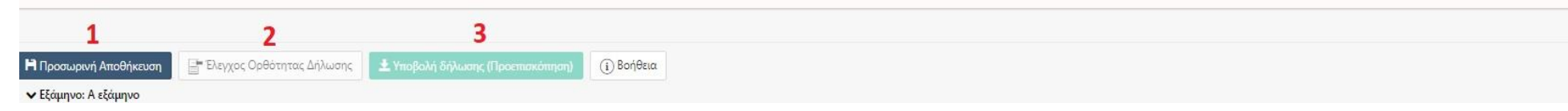

EIKONA 5

| $\frown$             |   | Στοιχεία Δήλω  | ία Δήλωσης                                               |                   |      | Συγκεντρωτικά στοιχεία |        |             |          |      |       |             |  |  |  |  |  |
|----------------------|---|----------------|----------------------------------------------------------|-------------------|------|------------------------|--------|-------------|----------|------|-------|-------------|--|--|--|--|--|
| 🞓 Πύλη Φοιτητολογίου | ) | Τμήμα          | ΤΜΗΜΑ ΔΙΑΙΤΟΛΟΓΙΑΣ ΚΑΙ ΔΙΑΤΡΟΦΟΛΟ                        | ΓΙΑΣ              | Τι   | ύπος                   |        | Ects        | ΔΜ       | Ώρες | Πλήθ  | ος          |  |  |  |  |  |
|                      |   | ΠΣ             | ΠΡΟΓΡΑΜΜΑ ΣΠΟΥΔΟΝ 2022-2023                              |                   | Σί   | Σύνολο                 |        | 0           | 0        | 0    | 0     |             |  |  |  |  |  |
| καλωσήρθατε          |   | Περίοδος δήλα  |                                                          |                   |      |                        |        |             |          |      |       |             |  |  |  |  |  |
|                      |   | Κατάσταση Δή   | λωσης Νεα Δηλωση                                         |                   |      |                        |        |             |          |      |       |             |  |  |  |  |  |
|                      |   | Επιλεγμένο     | Μάθημα                                                   | Κωδικός           | ECTS | ΔМ                     | Ώρες   | Τύπος μ     | αθήματος |      | Ομάδα | Τμήμα Τάξης |  |  |  |  |  |
|                      | _ |                | Αγγλική Ορολογία ΙΙ                                      | 2107              | 4    | 4                      | 4      | Υποχρεω     | τικό     |      | -     | -           |  |  |  |  |  |
|                      |   |                | Διατροφική Αξιολόγηση (Ε)                                | 2105E             | 1.2  | 1.2                    | 2      | Υποχρεω     | τικό     |      | -     | -           |  |  |  |  |  |
|                      |   |                | Διατροφική Αξιολόγηση (Θ)                                | 2105O             | 4.8  | 4.8                    | 2      | Υποχρεω     | τικό     |      | -     | -           |  |  |  |  |  |
| Γιροφικ              |   |                | Εισαγωγή στην Ψυχολογία                                  | 2103              | 4    | 4                      | 3      | Υποχρεω     | τικό     |      | -     | -           |  |  |  |  |  |
| 🗿 Στοιχεία Φοιτητή   |   |                | Μικροβιολογία Τροφίμων (Ε)                               | 2102E             | 3    | 3                      | 2      | Υποχρεω     | τικό     |      | -     | -           |  |  |  |  |  |
|                      |   |                | Μικροβιολογία Τροφίμων (Θ)                               | 2102O             | 3    | 3                      | 3      | Υποχρεωτικό |          |      | -     | -           |  |  |  |  |  |
| 🔁 Μαθήματα           | ~ |                | Οργανική Χημεία (Ε)                                      | 2101E             | 2.5  | 2.5                    | 2      | Υποχρεω     | τικό     |      | -     | -           |  |  |  |  |  |
| <b>A</b>             |   |                | Οργανική Χημεία (Θ)                                      | 2101 <del>0</del> | 2.5  | 2.5                    | 2      | Υποχρεω     | τικό     |      | -     | -           |  |  |  |  |  |
| 📋 Δηλώσεις           |   |                | Φυσική Δραστηριότητα, Ψυχική Υγεία και Ποιότητα          | ¢ 2108            | 5    | 5                      | 3      | Υποχρεω     | τικό     |      | -     | -           |  |  |  |  |  |
| Βαθμολονίες          |   |                | Ζωής                                                     |                   |      |                        |        |             |          |      |       |             |  |  |  |  |  |
| - packovers          | Ť | م د الترکيب م  | ۲                                                        |                   |      |                        |        |             |          |      |       |             |  |  |  |  |  |
| 💁 Ασκήσεις - Πρόοδοι |   | ▼ εςαμηνο: Δ ε | ζαμηνο                                                   | K 6 (             | FOTO |                        | 10     | -           | <b>.</b> |      | 0.10  |             |  |  |  |  |  |
|                      |   | Επιλεγμενο     |                                                          | Κωδικός           | ECIS |                        | Ωρες   | Ιυπος μ     | αθηματος |      | Ομαδα | Ιμημα Ιαξης |  |  |  |  |  |
| 🛃 Εξετάσεις          | ~ |                | Αρχες Κλινικης Διαιτολογιας (Ε)                          | 4102E             | 2    | 2                      | 1      | νποχρεω     | τικο     |      | -     | -           |  |  |  |  |  |
|                      |   |                | Αρχες Κλινικης Διαιτολογιας (Θ)                          | 4102 <del>0</del> | 2    | 2                      | 2      | Υποχρεω     | τικο     |      | -     | -           |  |  |  |  |  |
| 📝 Εργασίες           |   |                | Επιδημιολογία της Διατροφής                              | 4105              | 5    | 5                      | 4      | Υποχρεω     | τικό     |      | -     | -           |  |  |  |  |  |
|                      |   |                | Μεταβολισμός ΙΙ                                          | 4104              | 5    | 5                      | 3      | Υποχρεω     | τικό     |      | -     | -           |  |  |  |  |  |
| Η Πρακτικες          |   |                | Παθολογική Φυσιολογία                                    | 4107              | 5    | 5                      | 3      | Υποχρεω     | τικό     |      | -     | -           |  |  |  |  |  |
| 🏶 Πιστοποιητικά      |   |                | Συμβουλευτική της Διατροφής και Διαπροσωπικές<br>Σχέσεις | 4106              | 3    | 3                      | 3      | Υποχρεω     | τικό     |      | -     | -           |  |  |  |  |  |
| <b>_</b>             |   |                | Τοξικολογία Τροφίμων                                     | 4101              | 4    | 4                      | 3      | Υποχρεω     | τικό     |      | -     | -           |  |  |  |  |  |
| 🖉 Υποτροφίες         | ~ |                | Φυσιολογία της Άσκησης (Ε)                               | 4103E             | 2    | 2                      | 1      | Υποχρεω     | τικό     |      | -     | -           |  |  |  |  |  |
| 🖈 Ανακοινώσεις       |   |                | Φυσιολογία της Άσκησης (Θ)                               | 4103 <del>0</del> | 2    | 2                      | 3      | Υποχρεω     | τικό     |      | -     | -           |  |  |  |  |  |
| Δ Ενχειρίδιο χρήσης  |   | ✓ Εξάμηνο: ΣΤ  | εξάμηνο                                                  |                   |      |                        |        |             |          |      |       |             |  |  |  |  |  |
|                      |   | Επιλεγμένο     | Μάθημα                                                   | Κωδικός           | ECTS | ΔΜ 3                   | ίρες Τ | ύπος μαθή   | ματος    |      | Ομάδα | Τμήμα Τάξης |  |  |  |  |  |

<u>Βήμα 6:</u> Αφού διαπιστώσαμε ότι η δήλωση υποβλήθηκε, η εφαρμογή μας εμφανίζει μια προεπισκόπηση της δήλωσης και στη συνέχεια μας δίνει τη δυνατότητα να την υποβάλλουμε οριστικά. ΠΡΟΣΟΧΗ: Πρέπει οπωσδήποτε να κάνουμε κλικ στο κουμπί **΄Οριστική Υποβολή δήλωσης'** για να καταχωρηθεί η δήλωση στην εφαρμογή.

|                                     |                                             |                          |                                               |        |      |                       |               | Προεπ  | ισκόπι                     | <b>γση Υποβο</b> λ          | \ής Δήλωσης             |  |
|-------------------------------------|---------------------------------------------|--------------------------|-----------------------------------------------|--------|------|-----------------------|---------------|--------|----------------------------|-----------------------------|-------------------------|--|
| Καλωσήρθατε,                        | Μαθήματα Δήλωσης                            |                          |                                               |        | ОП   | ΩΣΔΗΠΟΤΕ ΟΡΙ<br>ΟΒΟΛΗ | ΣТІКН         | ⇒      | Δ Οριστική Υποβολή δήλωσης |                             |                         |  |
| Εγγεγραμμένη: Χειμερινό 2021 - 2022 | Επιλογή στηλών Λείξε 50 ν εγγραφές ΕΥγραφές | α αλλάζετε               | ε το 50 στην τιμή Όλ                          | ες, αί | λλιά | ος δεν θα σας εμά     | φανίζει όλα τ | α μαθή | Αναζήτη<br><b>ματα (</b>   | ση: Αναζήτηση<br>για προχωρ | ημένα                   |  |
| 🛋 Προφίλ                            | Μάθημα ΠΣ                                   | Εξάμηνο                  | Τμήμα Τάξης                                   | ECTS   | ΔM   | Τύπος μαθήματος       | Κατηγορία     | Ομάδα  | Τομέας                     | Κατεύθυνση                  | Γνωστικό<br>Αντικείμενο |  |
| 🗕 Στοιχεία Φοιτητή                  | Αγγλική Ορολογία                            | Α εξάμηνο                | Αγγλική Ορολογία                              | 4      | 4    | Υποχρεωτικό           | ΥΠΟΧΡΕΩΤΙΚΟ   | -      | -                          | -                           | -                       |  |
| 🗖 Ποόνοσιμα Σπουδών                 | Βιοστατιστική (Ε)                           | Α εξάμηνο                | Βιοστατιστική (Ε)                             | 2.5    | 2.5  | Υποχρεωτικό           | ΥΠΟΧΡΕΩΤΙΚΟ   | -      |                            | *                           | •                       |  |
|                                     | Βιοστατιστική (Θ)                           | Α εξάμηνο                | Βιοστατιστική (Θ)                             | 2.5    | 2.5  | Υποχρεωτικό           | ΥΠΟΧΡΕΩΤΙΚΟ   | -      | -                          | -                           | 7                       |  |
| 🗎 Δηλώσεις                          | Γενική Ανόργανη Χημεία (Ε)                  | Α εξάμη <mark>ν</mark> ο | Γενική Ανόργανη Χημεία<br>(Ε)                 | 2.5    | 2.5  | Υποχρεωτικό           | ΥΠΟΧΡΕΩΤΙΚΟ   | -      | 38                         | -                           | -                       |  |
| 🛃 Εξετάσεις                         | Γενική Ανόργανη Χημεία (Θ)                  | Α εξάμηνο                | Γενική Ανόργανη Χημεία<br>(Θ)                 | 2.5    | 2.5  | Υποχρεωτικό           | ΥΠΟΧΡΕΩΤΙΚΟ   | -      | -                          | -                           |                         |  |
| 📝 Εργασίες                          | Εισαγωγή στην Επιστήμη των Τροφίμων και της | Α εξάμηνο                | Εισαγωγή στην                                 | 6      | 6    | Υποχρεωτικό           | ΥΠΟΧΡΕΩΤΙΚΟ   | -      | ×                          | 8                           |                         |  |
| Η Πρακτικές                         | Διατροφής                                   |                          | Επιστημη των<br>Τροφίμων και της<br>Διατροφής |        |      |                       |               |        |                            |                             |                         |  |
| 🖹 Βαθμολογίες 🗸 🗸                   | Εμφανίζονται 1 έως 6 από 6 εγγραφές         |                          |                                               |        |      |                       |               |        | 1                          | Προηγούμενη                 | Επόμενη                 |  |

EIKONA 7

🜻 Πιστοποιητικά

<u>Βήμα 7:</u> Αφού διαπιστώσαμε ότι η δήλωση υποβλήθηκε, κάνουμε κλικ επάνω δεξιά στο όνομα χρήστη μας και επιλέγουμε «Αποσύνδεση» για να αποσυνδεθούμε από την εφαρμογή της Ηλεκτρονικής Γραμματείας. Αυτό το βήμα είναι ιδιαίτερα σημαντικό σε περίπτωση που χρησιμοποιούμε Η/Υ κοινόχρηστο με άλλους φοιτητές. Μόλις η αποσύνδεση ολοκληρωθεί, θα εμφανιστεί η παρακάτω εικόνα και η διαδικασία θα έχει τελειώσει.

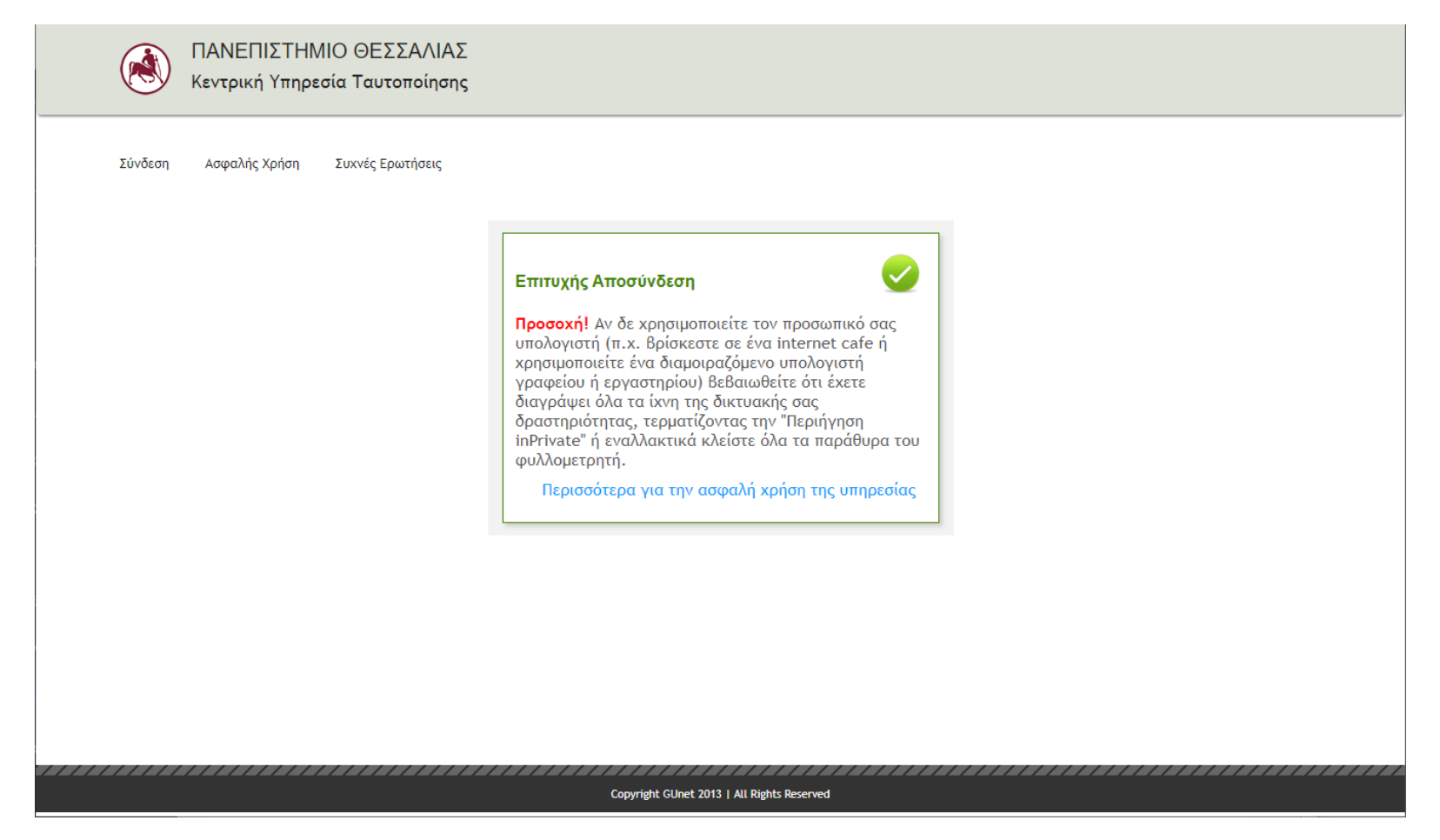

EIKONA 8